## Printing a #10 Envelope on your Ricoh from Word

Open/setup the envelope document that you wish to print.

|                                                                                                    | Document2 - W                                                                                                    | /ord                                                                          |  |
|----------------------------------------------------------------------------------------------------|----------------------------------------------------------------------------------------------------|-------------------------------------------------------------------------------|--|
| LENCES MAILINGS REVIEW M<br>Review Mailings Review M<br>dress Greeting Insert Merge<br>ock Line Field + Dupdate Lu<br>Write & Insert Fields | Ids<br>Preview Results<br>Preview Results<br>P | TRENTON SULLIVAN<br>DPS-PARC BLDG<br>1 UNIVERSITY CIR<br>MACOMB IL 61455-1390 |  |
|                                                                                                    |                                                                                                    |                                                                               |  |

Go to Print and then select the Printer Properties (in blue) once you've selected the Ricoh as your printer.

| ¢                   | Document2 - Word                                             |
|---------------------|--------------------------------------------------------------|
| Info                | Print                                                        |
| New<br>Open<br>Save | Copies 1 1<br>Print                                          |
| Save As             | Printer U                                                    |
| Print               | Ready<br>Printer Properties                                  |
| Export              | Settings                                                     |
| Close               | Print all Pages<br>The whole thing                           |
| Account             | Pages: 0<br>Pint One Sided<br>Only print on one side of thus |
| Options             | Collated                                                     |
|                     | No Staples •                                                 |
|                     | Landscape Orientation +                                      |
|                     | Com10 Env. (4:125° x 9.5°)<br>4.12° x 9.5°<br>DDS, DARC BLDG |
|                     | Custom Margins                                               |
|                     | TPage Per Sheet • MACOMB IL 61455-1390                       |
|                     | Page-Setup                                                   |
|                     |                                                              |
|                     |                                                              |
|                     |                                                              |

Select the following properties as shown below. Job Type: Locked Print (or Normal Print if you wish) Document Size: Com 10 Env. Print On: Com 10 Env. Paper Type: Plain & Recycled (Use Thick 1 for a thicker envelope) Orientation: Portrait Input Tray: Bypass Tray Everything else should be OFF.

|                                                                                                    | COH3554-DPS Properties           |                                                                                                    |    |
|----------------------------------------------------------------------------------------------------|----------------------------------|----------------------------------------------------------------------------------------------------|----|
| Current Setting                                                                                                | One Click Preset List:           | Job Type:       i     Locked Print <ul> <li>Details</li> </ul>                                                                 |    |
|                                                                                                    | Admissions<br>Letterhead-Tray 3  | Document Size:<br>Com 10 Env. (4.125" x 9.5") ∨<br>Print On:<br>Com 10 Env. (4.125" x 9.5") ∨<br>Com 10 Env. (4.125" x 9.5") ∨ |    |
| Unregistered                                                                                                   | ADM Certificate                  | Paper Type: Input Tray: Plain & Recycled   Bypass Tray                                                                         | ~  |
| Document Size:<br>Com 10 Env. (4. 125" x 9.5")<br>Print On:<br>Com 10 Env. (4. 125" x 9.5")<br>Reduce/Enlarge: |                                  | 2 sided:<br>Off ✓ ► Off ✓                                                                                                    | ~  |
| Fit to Print Size                                                                                              | Scholarship<br>Postcards         | Booklet:<br>Off ~<br>Staple: Punch:                                                                                            |    |
| Settings Summary Register Current Settings                                                                     | Unregistered V<br>Expand list >> | Off     Off     Copies:(1 to 999)     1                                                                                        | ~  |
|                                                                                                    | Manage                           | OK Cancel Hel                                                                                                    | lp |

Once all of your settings are made, you may already know that you can register settings so that you don't continuously have to choose these settings each time you go to print. Simply click the Register Current Settings.... Button on the bottom left of the dialog box above. (Highlighted in blue). A dialog box will appear and you will name these settings as you wish. In this instance, I'll name these settings "Envelope-Bypass."

| equently Used Settings Detailed Se                                                      | ettings Configuration/About                   |                                                                                                   |                                                                               |
|-----------------------------------------------------------------------------------------|-----------------------------------------------|---------------------------------------------------------------------------------------------------|-------------------------------------------------------------------------------|
| Current Setting                                                                         | One Click Preset List:                        | Job Type:                                                                                         | ✓ ▶ Details                                                                   |
|                                                                                         | Admissions<br>Letterhead-Tray 3               | Document Size:<br>Com 10 Env. (4. 125" x 9.5") ∨<br>V Print On:<br>Com 10 Env. (4. 125" x 9.5") ∨ | Orientation<br>Portrait<br>Clandscape                                         |
| Envelope-Bypass                                                                         | ADM Certificate                               | Paper Type:<br>Plain & Recycled V                                                                 | Input Tray:           Input Tray:           Imput Tray:           Imput Tray: |
| Document Size:<br>Com10 Env. (4.125" x 9.5")<br>Print On:<br>Com10 Env. (4.125" x 9.5") |                                               | Layout:<br>Coff ~<br>2 sided:                                                                     | Page Order:                                                                   |
| Reduce/Enlarge:<br>Fit to Print Size                                                    | Scholarship<br>Postcards                      | Off<br>Booklet:                                                                                   | ~                                                                             |
| Settings Summary                                                                        |                                               | off ~<br>Staple:<br>① off ~                                                                       | Punch:                                                                        |
| Register Current Settings                                                               | Envelope-Bypass Y<br>Expand list >><br>Manage |                                                                                                   | Copies:(1 to 999)                                                             |

Now, your settings show up in the One Click Preset List. From now on, you can select "Envelope Bypass" from the list, and the settings will auto-generate for your envelope print job. Hit OK, then Print. Your job is sent to the Ricoh (and held on the printer in this instance under my ecom user name, since I'm using locked print). If you use normal print, the job will print as soon as you have envelope(s) loaded in the bypass tray.

Envelope should be loaded flap-up and to the top in the bypass tray, as shown to the right.

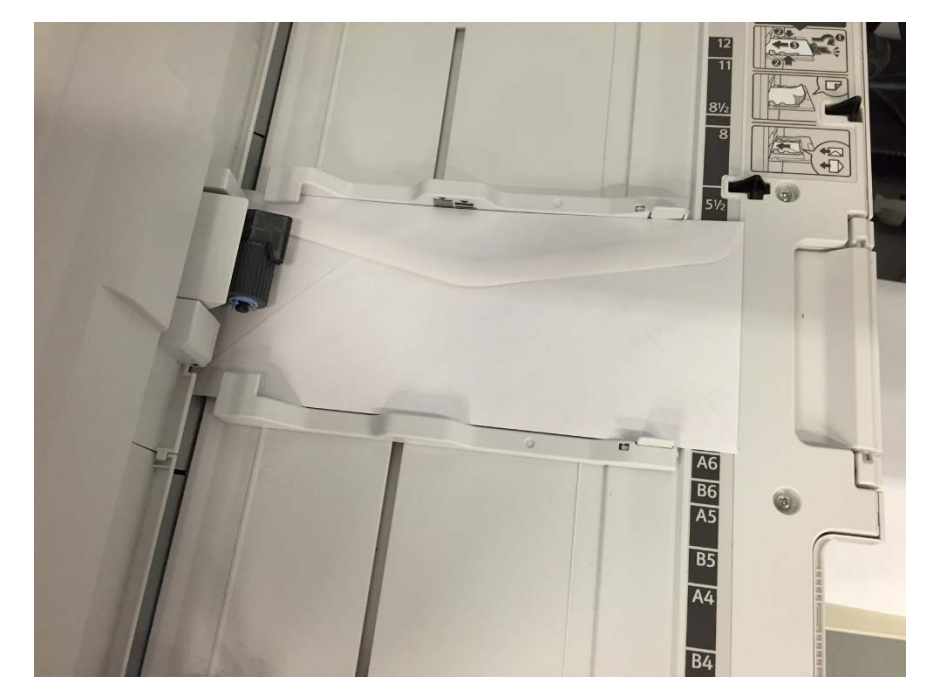